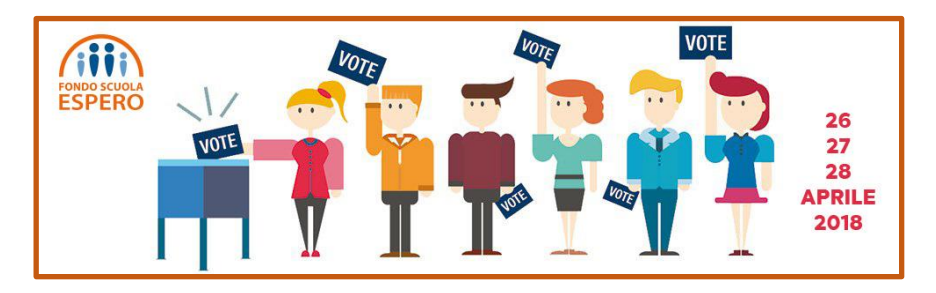

## **COME SI VOTA PER ESPERO**

Si vota solo on line dalle ore 8 del 26 aprile alle ore 24 del 28 aprile 2018

Si vota collegandosi al sito di Espero accedendo allo spazio predisposto per il voto

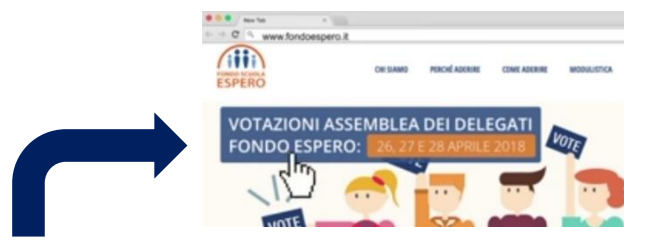

Cliccando sul rettangolo azzurro si entra nel "seggio elettorale virtuale".

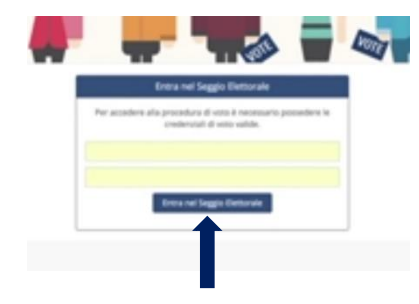

Compare una maschera con due spazi di colore giallo nei quali vanno inseriti il codice fiscale e le credenziali contenute nel certificato elettorale elettronico, che ciascun elettore dovrà essersi procurato (vedi istruzioni successive). I dati inseriti identificano in modo univoco l'elettore e impediscono che voti più di una volta.

Cliccando sul rettangolo azzurro, viene visualizzato il proprio nominativo. Se è indicato correttamente, si può procedere passando alla pagina che contiene l'elenco delle liste.

La lista unitaria di Cisl Scuola, Flc Cgil e Uil Scuola, Insieme per il tuo futuro, è la prima.

Per votarla devi cliccare sul contrassegno e successivamente sul tasto vota

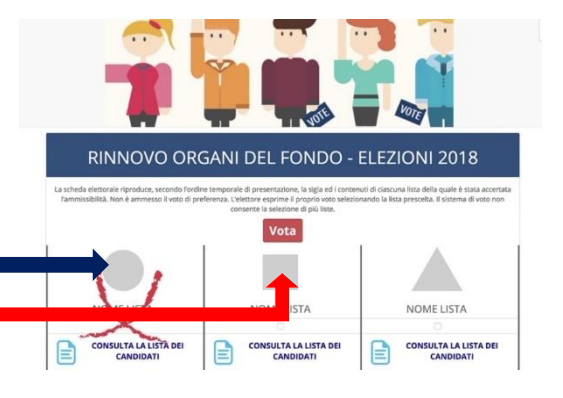

Ti verrà subito dopo chiesta una conferma del voto espresso; in questo modo la votazione si conclude e si può uscire dalla pagina.

## **COME PROCURARSI LE CREDENZIALI**

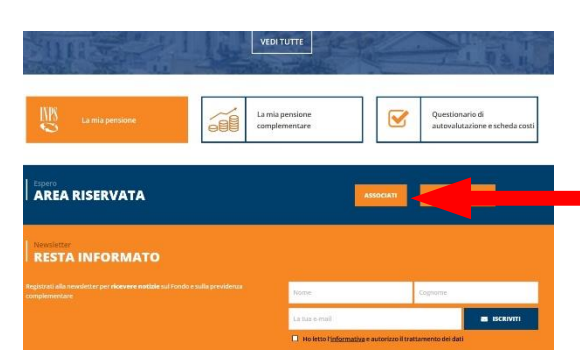

Nella home page del sito di Espero accedere alla propria AREA R<u>I</u>SERVATA.

Cliccare sul pulsante in alto a sinistra per scaricare il proprio certificato elettorale elettronico.

Il certificato contiene le credenziali da utilizzare per partecipare al voto: sono il codice fiscale, che andrà scritto MAIUSCOLO, e un codice numerico

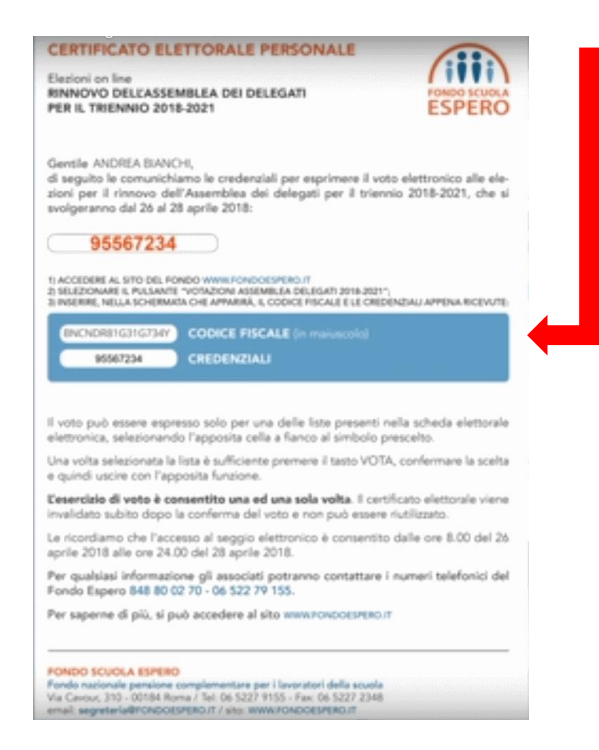

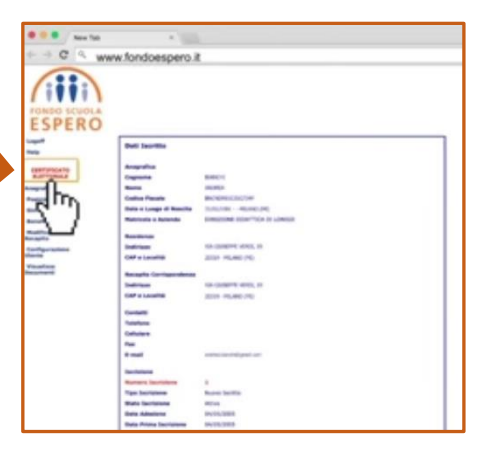

2

Per ulteriori delucidazioni, vedi anche il video tutorial sulle procedure da seguire per il voto